# ≪日本サッカー協会登録手続き概要≫

※別紙「KICKOFF システム利用手引き」をよく読んで登録してください。 http://www.jfa.jp/registration/pdf/web\_app\_reg.pdf

※本資料内の「P10」等のページ数は、「KICKOFF システム利用手引き」内のページ数を記載しています。

## <各チーム第1試合日2週間前の15時>までに下記全ての手続きを必ず行ってください。

**<STEP 1>** WEB 上でまず代表者が JFA ID (P10) を取得(全チーム対象。代表者のみ)

※既にご自身の JFA ID をお持ちの場合、新たに取得しないようにしてください。

<STEP 2> 「資格の紐づけ」は指導者資格のある方のみ登録してください。

#### <STEP 3> ◆昨年『本大会』に参加したチーム◆

※昨年出場時に「登録責任者代理」に現代表者が登録されていた場合、そのまま 代理の方が P13 の「チーム継続登録申請」に進み流れに沿って行ってください。

※昨年出場時に「登録責任者代理」に誰も登録がされていなかった場合、昨年の登録 責任者(代表者)の ID でログインし、P13 に進み流れに沿って行ってください。

#### ◆上記以外のチーム◆

新しく取得した JFA ID でログインをし、P12「チーム新規登録申請」に沿って進む。

<STEP 4> 自身で設定したログイン ID とパスワードでログインしてください。</STEP 5> チーム情報の登録 (P14~)。流れに沿って進んでください。

◆チーム情報の登録についての注意事項◆

- 「都道府県」は、大会ウェブサイト「2021年出場チーム紹介」ページに記載の都道府県名を選択。 https://www.ileague-do.com/team/
- ② 「チーム種別」は「**第1種」**を選択

③必須項目の「チーム名称」「フリガナ」「英字」「所在地」「種別区分」「代表者名」を入力

【注意】チーム名称は大学名から、所在地はキャンパス所在地

「種別区分」は、神奈川県以外は「その他(第1種)」を選択。神奈川県のみ「社会人連盟」を選択 マンション名・アパート名・部屋番号は省略せず記入して下さい。また、チーム連絡先の住所は自宅 住所を記入して下さい。

- ④ 必ず「登録責任者代理」(下の学年の代表者。2022年に登録をする予定の方)を登録してください。
   ※登録責任者代理に登録する方も、JFAIDの取得が必要になります。
- ⑤ チーム連絡先として代表者の連絡先必要事項を入力。
- ⑥ 監督として代表者の「JFA ID」「フリガナ」を記入し、監督登録をしてください。
- 【注意】基本的にはチームの代表者でお願いします。指導者資格は基本的には「なし」だと思いますが、 ある場合は入力してください。

## 「コーチ」「所属審判員」は有資格者等がいれば記入して下さい。

⑦ チーム情報を全て確認し、間違いがあれば訂正、なければ進んでください。

#### <**STEP 6**> 選手情報の登録

- ◆2020年の本大会に参加したチーム
  - ⇒P17「選手追加」を参考に進んでください。
  - ① 以前登録をしている選手で 2021 年大会に出場しない選手

⇒P28を参考に「抹消」欄をチェックし、選手抹消申請。

- ※抹消し忘れの無いように注意してください。登録料金が発生してしまいます。
- ② 以前に登録しておらず新しい選手を追加する場合⇒P17「選手追加」
- ③ 以前に登録があり 2021 年大会にそのまま出場する選手⇒「継続」

◆2020年本大会に出場していないチーム

⇒P17~「選手追加」の流れに沿って進んでください。

## ※チーム登録、選手登録までは全てを一度にまとめて行います。

#### ◆選手情報の登録についての注意事項◆

※選手検索の際『ポップアップをブロック』していると検索結果が表示されない為、 必ずブロックが解除されているかご確認ください。

- ① 「選手検索」にて選手登録番号や生年月日で選手の検索が可能です。
- ② 「選手情報」の必須項目を入力し、「選手追加」をクリック。「選手一覧」に追加されます。【注意】登録区分は「アマチュア」を選択。

※現在他チームで日本協会に選手登録している選手(都道府県リーグレベル、それ以下だと日本協会 までは登録していないケースが多い)を移籍させたい場合は、P26の「選手追加申請・移籍選手追加 申請」をご参照ください。

③ 選手の移籍について(社会人リーグなどに登録している選手がいる場合など)

## 「現在・日本協会に選手登録している選手の抹消・移籍」

### ※試合日2週間以上前に行わないと間に合わない為、早めに下記の対応をしてください。

現在、日本サッカー協会に選手登録(選手証を保有)している選手は、事前に移籍手続きをしなけれ ば今大会に出場できません。

# 都道府県リーグレベルに所属しているチームは、日本サッカー協会登録をしている場合がほとんど です。

※市リーグや区リーグなどの場合、日本協会までは登録していないケースが多いです。

日本サッカー協会の選手証を持っているかを確認してください。

現在所属しているチームの代表者に依頼して「登録の抹消」を行ってもらいます。

抹消をした時点から、チームの登録ページから選手の登録申請ができます。

「登録番号」を伝達してもらうとスムーズに手続きができます。

- ◆不慮の二重登録等(今年度途中まで体育会に所属、社会人チームに所属)のエラーが発生した場合、 事務局から連絡を入れますので、指示に従って下さい。エラーが発生すると解除に時間がかかりま すので、気をつけて下さい。
- ◆アマチュアの場合、登録の行き来は可能です。但し、登録期限は各都県社会人リーグの規定により ますので、事前によくご確認ください。

#### **<STEP 7>** 内容確認・申請 P23

全てに誤りがないか慎重にチェックしてください。「申請」をクリックして完了。 『一次承認待ち』となります。 ※申請確認をしてからの変更は登録料が発生します。慎重に確認してください。 チーム情報・選手情報が一覧になっている「申請状況の確認」の画面をスクリーンショットで 保存し、スポーツマネジメントへLINE かメール(soccer@spo-mane.co.jp) もしくは、画面を印刷しスポーツマネジメントへ FAX (03-5412-2050) にて報告。 ※締め切り: 各チーム第1試合日の2週間前の15時 ※「受付整理番号」が表示されていることをご確認下さい。 ※保存をし忘れてしまった場合は、KICK OFF に再度ログインをして 「状況確認」⇒「申請状況の確認」で一覧を見ることができます。

## (この報告をもって、登録手続きが完了したことを確認いたします)

<スポーツマネジメントへ報告をする画面例>

|                                     | kickoff.jfa                                                                                                    | a.jp    |                      |                         |                 |                 | KICKOTT.                                                                                                    | jia.jp     |        |       |          |          |            |
|-------------------------------------|----------------------------------------------------------------------------------------------------|---------|----------------------|-------------------------|-----------------|-----------------|----------------------------------------------------------------------------------------------------|------------|--------|-------|----------|----------|------------|
| 承認者より                               |                                                                                                    |         |                      | ■所属審判)                  | 11              |                 |                                                                                                    |            |        |       |          |          |            |
| 水泥者より                               |                                                                                                    |         |                      | JFAID                   | 氏名              |                 | フリガナ                                                                                                    |            | 市性登録番号 |       | 15       | 所属協会     | 第二)<br>第二) |
| ① 受付整理番号                            | 131B0603                                                                                                    |         |                      |                         |                 |                 |                                                                                                    |            |        |       | -        |          |            |
| ステータス                               | 一次承認待ち                                                                                                    |         |                      | V選手框胡                   |                 |                 |                                                                                                    |            |        |       |          |          |            |
| 4485                                |                                                                                                    |         |                      | • 语于旧秋                  |                 |                 |                                                                                                    |            |        |       |          |          |            |
|                                     |                                                                                                    |         |                      | 離続選手                    | -102            |                 |                                                                                                    |            |        |       |          |          |            |
| チーム情報                               |                                                                                                    |         |                      | 選手<br>登録番号              | JFAID           | 氏名              | フリガナ                                                                                                    | 生年月日       | 7<br>4 | 男女区分  | 国籍<br>区分 | 登録<br>区分 | 書類         |
| 1.62.00 A                           |                                                                                                    |         |                      | 9504                    | 香号なし            | -               |                                                                                                    | 1995/04/28 | 4      | 9J F  | 日本       | 77       | -          |
| ■ 173 64 7 × 14 = 18 23             |                                                                                                    |         |                      | <u>95078500000</u>      | 許けなし            |                 |                                                                                                    | 1995/07/23 | 4      | ац    | 114      | 77       |            |
| 所属協会 東京郡 サッカー協会                     |                                                                                                    |         |                      | 9509 <b>(1100111)</b>   | 番号なし            |                 | -                                                                                                    | 1995/09/13 | 3      | 90 ř  | 日本       | 77       |            |
|                                     |                                                                                                    |         |                      | 9509gtimmup             | 番号なし            |                 |                                                                                                    | 1995/09/28 | 4      | 用于    | 日本       | 77       |            |
| チーム種類                               |                                                                                                    |         |                      | <u>9510</u>             | 香号なし            |                 |                                                                                                    | 1995/10/13 | 4      | 男子    | 日本       | 77       | •          |
| 65536                               | 第1種                                                                                                    |         |                      | 951 (60000)             | 寄けなし            |                 |                                                                                                    | 1995/11/03 | 4      | 男子    | 日本       | 77       | •          |
|                                     |                                                                                                    |         |                      | 970                     | 番号なし            |                 | -                                                                                                    | 1997/01/13 | 3      | 男子    | 日本       | 77       | +          |
| チーム基本情報                             |                                                                                                    |         | 970                  | 番号なし                    |                 |                 | 1997/06/16                                                                                                    | 2          | 男子     | 日本    | 77       |          |            |
| 協会加盟                                |                                                                                                    |         |                      | 和转登録遗作:                 | 98 6 4          | 話をのその           | <b>亡抵皖 壁于 K</b>                                                                                                    | いる湯を       | in .   |       |          |          |            |
| チーム例文                               |                                                                                                    |         |                      | Malanda - C             | 527.5           |                 |                                                                                                    |            |        |       |          |          |            |
| 最終登録年度                              | 2016                                                                                                    |         |                      | ■ 九1加123                | -11             | 1               | 1                                                                                                    | 1          | 1      |       |          |          |            |
|                                     |                                                                                                    |         |                      | 道手<br>登録番号              | JFAID           | 氏名              | フリガナ                                                                                                    | 生年月日       | 常年     | 男女区分  | 国籍区分     | 登録<br>区分 | 書類         |
| 団体名: (チーム名:)                        |                                                                                                    |         |                      | 9704 <b>0000110</b>     | 香号なし            |                 | C.8.4                                                                                                    | 1997/04/06 | 2      | 羽 序   | 日本       | 77       |            |
| (2) 4-ム党最高均 400000                  |                                                                                                    |         |                      | 97070000                | 番号なし            | -               |                                                                                                    | 1997/05/22 | 1      | 相导    | 日本       | 7.7      | •          |
| 2 28                                | B LEATFUN-LD-SISTER (7,5)                                                                                                    |         |                      | <u>971-000000000</u>    | 寄りなし            | -               | 1                                                                                                    | 1997/10/06 | 2      | 93 F  | 11-44    | 77       |            |
| 211.44                              | (T-WD)                                                                                                    |         |                      | 980 <b>(1997)</b>       | 香号なし            | -               | Contractor of the local division of the local division of the loca | 1998/01/13 | 2      | 男子    | 日本       | 77       |            |
| 7947 217771877723237-               |                                                                                                    |         | 980306000            | 香号なし                    | (Internetional) | 499901000000000 | 1998/02/25                                                                                                    | 1          | 男子     | 日本    | 77       |          |            |
| 英字名 SOPHIA UNIVERSITY FUN-ta-SISTER |                                                                                                    |         |                      | 981400000               | 番号なし            |                 |                                                                                                    | 1998/11/07 | 1      | 则产    | 日本       | 77       |            |
| 所在地                                 |                                                                                                    |         |                      | 的制制和制作                  | 6 K (7) .       | 千登録             |                                                                                                    |            |        |       |          |          |            |
| 種關以分                                | その鉋(第1種)                                                                                                    |         |                      |                         |                 |                 |                                                                                                    |            |        |       |          |          |            |
|                                     |                                                                                                    |         |                      | ■ 抹消選手                  | -覧              |                 |                                                                                                    |            | -      |       |          |          | -          |
| 【代表者                                |                                                                                                    |         |                      | 道手<br>登録番号              | JFAID           | 氏名              | フリガナ                                                                                                    | 生年月日       | 学年     | 男女区分  | 国籍<br>区分 | 登録<br>区分 | 書類         |
| 氏名 フリガナ                             |                                                                                                    |         | 920 <b>4110 1110</b> | 着号なし                    | (0)             |                 | 1992/08/09                                                                                                    | 5          | 男子     | 日本    | 77       |          |            |
|                                     | discussion in the local discussion of the local discussion of the local discus |         |                      | 940                     | 寄号なし            |                 |                                                                                                    | 1994/04/04 | 5      | 羽子    | 日本       | 77       |            |
|                                     |                                                                                                    |         |                      | 940 <b>,000,000,000</b> | 寄号なし            |                 | 4                                                                                                    | 1994/04/08 | 5      | 31 f. | 日本       | 77       |            |
| ■登録責任者                              |                                                                                                    | _       | 960 80 100           | 番号なし                    |                 |                 | 1996/02/28                                                                                                    | 4          | 21 F   | 日本    | 77       |          |            |
| JFAID 氏名 フリガナ                       |                                                                                                    | 登録責任者区分 | 抹消登録還手               | 4 省 (8) 新生产             | 売のチームご          | 昨年出場 LEA        | 、今年正                                                                                                    | 北場         | したい選   | チレエ   | 4.7'     | 神        |            |
|                                     |                                                                                                    |         |                      |                         |                 |                 |                                                                                                    |            |        |       |          |          |            |

◆参加費・登録費などのお振込みはスポーツマネジメントにお振込みしていただきます。

直接協会にお支払いいただかないようにお願いします。

<千葉・埼玉・神奈川のチームは、下記の画面をスポーツマネジメントにメールにてお送りください>

<P42>

| KICKOFF                 | 4                                                 |
|-------------------------|---------------------------------------------------|
| <b>Pay-easy</b> (ペイジ    | `—)                                               |
| お支払い情報                  |                                                   |
| ④ 収納機関番号<br>58091       |                                                   |
| ■ お客様番号<br>お申込み時の電話番号   | ③ <u>代徒者比数</u><br><u> 春秋電話為子</u><br>→ノールに記載して下こい。 |
| ③ @ 確認番号<br>203555      |                                                   |
| ■ お支払い期限<br>2016年10月04日 |                                                   |
| ≥お支払い内容をみる              | $\odot$                                           |
| ■ サイト名<br>K   CKOFF     |                                                   |
| ▶ 申込内容<br>ご注文商品またはお申込   |                                                   |
| <ul> <li></li></ul>     |                                                   |

<STEP 8> 大会当日までに P32 に従い、顔写真を登録し、「登録選手一覧」を印刷。
※大会当日、顔写真添付のある「登録選手一覧」を持参してください。
※P33 記載の通り、「<u>背番号順</u>」で印刷してください。
背番号はA:メインユニフォーム、B:サブユニフォームの番号をご記入ください。
※顔写真付きの選手登録一覧が無いと、大会出場が出来ませんのでご注意下さい。
※ユニフォームは必ずメインとサブをご準備ください。

#### ■注意事項

大会期間中の選手の登録人数は全体で30名以下とする。初回登録が25名以下の場合、初回登録後大会期間中の 選手の追加登録を5名まで認める。追加登録期限は各チームの試合日1週間前までとする。

◆JFA 登録に関する問い合わせ◆ ※「JFA 登録サービスデスク」にお問い合わせください 050-2018-1990 平日 10:00~18:00 ※チーム・選手登録や移籍についてのシステム上の問い合わせのみ連絡してください。 ※電話がつながりにくい場合、WEB フォームからのお問い合わせも可能です。 <u>http://www.jfa.jp/registration/</u>

◆その他大会に関する問い合わせ◆

スポーツマネジメント(株) 担当:近藤・加藤

会社:03-5412-0055 メールアドレス:<u>soccer@spo-mane.co.jp</u>